# **IHCP** bulletin

INDIANA HEALTH COVERAGE PROGRAMS

BT201131 JUNE 14, 2011

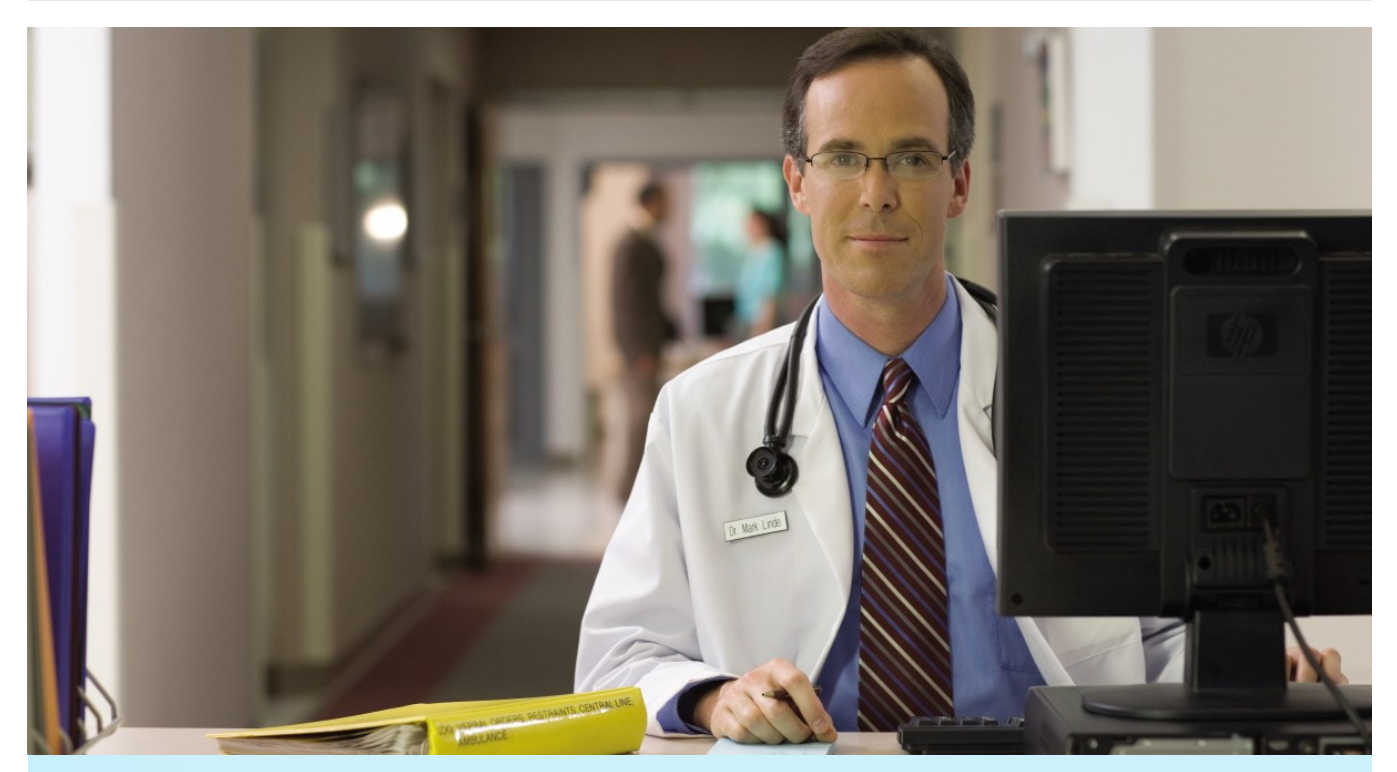

## Introducing Clear Claim Connection<sup>™</sup>, available through Web interChange

The Indiana Health Coverage Programs (IHCP) is applying the National Correct Coding Initiative (NCCI) code auditing methodology to CMS-1500 and outpatient UB-04 claims with dates of service on or after October 1, 2010. In April 2011, the IHCP implemented additional code auditing methodologies applicable to both medical and outpatient claims. These methodologies, along with future code auditing enhancements, are critical to the IHCP to promote and enforce correct coding and accurate program reimbursement.

To offer the provider community transparency and disclosure of coding rules and editing rationales, the IHCP is introducing a Web-based tool, Clear Claim Connection<sup>™1</sup>, July 1, 2011. The benefits of this tool include the following:

- Provides the rationale for each edit
- Provides policy and editing logic to improve physician and outpatient hospital coding
- Reduces provider administrative costs associated with claim resubmissions
- Gives providers access to code auditing methodologies 24 hours a day, seven days a week
- <sup>1</sup> Clear Claim Connection<sup>™</sup>, ClaimsXten<sup>™</sup>, CodeReview<sup>™</sup>, and the McKesson Health Solutions<sup>™</sup> logo are registered trademarks of McKesson Health Solutions, Inc. All rights reserved.

**Continue** 

#### Accessing Clear Claim Connection requires Web interChange

Clear Claim Connection is accessible through the secure IHCP Web interChange site. Providers who already have identifications (IDs) and passwords for Web interChange have access to Clear Claim Connection using their existing log-on information.

If you are an IHCP-enrolled provider who does not currently have access to Web interChange to submit claims, check member eligibility, update your provider profile, or perform other functions, you can request an ID and password using the following steps:

- 1. Go to indianamedicaid.com.
- 2. Click Web interChange. The Welcome to Web interChange window appears.
- 3. Click How to Obtain an ID. The How to Obtain an ID window appears.
- 4. Follow the instructions and links for submitting the appropriate request form.

### **Using the Clear Claim Connection Tool**

- 1. Log into Web interChange and click **Claim Submission**.
- 2. In the Code Auditing section, click Clear Claim Connection.
- Access a specific claim using the Claim Inquiry option, then click the Clear Claim Connection link. The Clear Claim Connection Tool window appears.
- 4. Type your National Provider Identifier (NPI) or, if you are an atypical provider, type your Legacy Provider Identifier (LPI).

### Entry from Web interChange to Clear Claim Connection

| Olear Claim Connection Tool                                                                                                    |          |  |  |  |  |  |
|----------------------------------------------------------------------------------------------------|----------|--|--|--|--|--|
| Clear Claim Connection is a Web-based solution that enables HP/OMPP to share with our providers the claim auditing rules and clinical<br>rationale inherent in McKesson's Code Auditing product, ClaimsXten. Refer to HELP within the tool for assistance. |          |  |  |  |  |  |
| IÐI                                                                                                    |          |  |  |  |  |  |
| egacy Provider Id.                                                                                                    | Continue |  |  |  |  |  |
|                                                                                                    |          |  |  |  |  |  |
|                                                                                                    |          |  |  |  |  |  |
|                                                                                                    |          |  |  |  |  |  |
|                                                                                                    |          |  |  |  |  |  |
|                                                                                                    |          |  |  |  |  |  |
|                                                                                                    |          |  |  |  |  |  |

Continue

- 5. Click Continue. A Terms and Conditions window appears.
- 6. Review the terms and conditions statement provided, check the **Agree** box, and click the **Agree** button. The initial *Claim Entry* window appears.

### Clear Claim Connection – Claim Entry window

|                                                                                                    | SSON<br>rering Healthcare        |       |          |          |          |       | Clear Claim             | Connectio               | on <sup>™</sup> | About Heln     | Logoff |
|----------------------------------------------------------------------------------------------------|----------------------------------|-------|----------|----------|----------|-------|-------------------------|-------------------------|-----------------|----------------|--------|
| Claim                                                                                                    | n Entry                          |       |          |          |          |       | Menesson                | are bevelopment         | diossury        | About Thep     | Logon  |
| Gender: C Male Female   Date of Birth: / / (mm/dd/yyyy)   Click grid to enter information. * For quick entry, use your Down Arrow key after you enter a Procedure Code. Date of Service will default to today's date, and Place of Service will default to today's date, and Place of Service will default to today's date, and Place of Service will default to today's date.                                                                                                    |                                  |       |          |          |          |       |                         |                         |                 |                |        |
| Line                                                                                                    | Procedure                        | Mod 1 | Mod<br>2 | Mod<br>3 | Mod<br>4 | Units | Date of Service<br>From | Date of Service<br>Thru | e pl            | ace of Service |        |
| 1                                                                                                    |                                  |       |          |          |          |       |                         |                         | 99 (Other       | )              | ~      |
| 2                                                                                                    |                                  |       |          |          |          |       |                         |                         | select          | •              | ~      |
| 3                                                                                                    |                                  |       |          |          |          |       |                         |                         | select          | •              | ~      |
| 4                                                                                                    |                                  |       |          |          |          |       |                         |                         | select          |                | ~      |
| 5                                                                                                    |                                  |       |          |          |          |       |                         |                         | select          |                | ~      |
| Add Mo                                                                                                    | Add More Procedures >>           |       |          |          |          |       |                         |                         |                 |                |        |
|                                                                                                    | Review Claim Audit Results Clear |       |          |          |          |       |                         |                         |                 |                |        |
|                                                                                                    |                                  |       |          |          |          |       |                         |                         |                 |                |        |
|                                                                                                    |                                  |       |          |          |          |       |                         |                         |                 |                |        |
|                                                                                                    |                                  |       |          |          |          |       |                         |                         |                 |                |        |
| Copyright © 2008 McKesson Corporation and/or one of its subsidiaries. All Rights Reserved.<br>CPT only © 2007 American Medical Association. All Rights Reserved.<br>The information provided herein is confidential and solely for the use of the authorized provider practice, and is not intended to describe, designate or limit medical<br>care to be provided or procedures to be performed. The user accepts responsibility for and acknowledges that it will exercise its own independent judgment and shall<br>be solely responsible for such use. Any unauthorized use, disclosure or distribution is prohibited. |                                  |       |          |          |          |       |                         |                         |                 |                |        |

- 7. Type the claims information in the fields. (The data entry fields are described in the <u>table on page 6 of this bulle-</u><u>tin.</u>)
- 8. Click **Review Claim Audit Results**. The *Claim Audit Results* window appears. (Notice in the following example window, the recommendation for line 1 is *Allow* and the recommendation for line 2 is *Disallow*.)

**Continue** 

JUNE 14, 2011

| McKesson Edit Development Glossary About Help Logo                                                    |                         |                               |          |                    |                    |                     |                    |                                             |                         |                     |                 |
|----------------------------------------------------------------------------------------------------|-------------------------|-------------------------------|----------|--------------------|--------------------|---------------------|--------------------|---------------------------------------------|-------------------------|---------------------|-----------------|
| Claim Audit Results   Gender: Female   Date of Birth: 9/30/1959                                       |                         |                               |          |                    |                    |                     |                    |                                             |                         |                     |                 |
| lick<br>Line                                                                                          | on recomme<br>Procedure | ndation of "Disallow" o       | Mod<br>1 | ew" to<br>Mod<br>2 | obtain<br>Mod<br>3 | Clinica<br>Mod<br>4 | al edit c<br>Units | larification.<br>Date of<br>Service<br>From | Date of<br>Service Thru | Place of<br>Service | Recommend       |
| 1                                                                                                    | 10140                   | DRAINAGE OF<br>HEMATOMA/FLUID |          |                    |                    |                     | 1                  | 05/27/2011                                  | 05/27/2011              | 11<br>(Office)      | Allow           |
| 2                                                                                                    | 36000                   | PLACE NEEDLE IN<br>VEIN       |          |                    |                    |                     | 1                  | 05/27/2011                                  | 05/27/2011              | 11<br>(Office)      | <u>Disallow</u> |
| New Claim   Current Claim     The results displayed do not guarantee how the claim will be processed. |                         |                               |          |                    |                    |                     |                    |                                             |                         |                     |                 |

9. To view additional information, click **Disallow**. The *Clinical Edit Clarification* window appears. The following *Clinical Edit Clarification* window shows a sample of the response you might receive.

<u>Continue</u>

| 🕸 🟠 -                                                                                                    |                                                                                                    |  |  |  |  |  |  |
|----------------------------------------------------------------------------------------------------|----------------------------------------------------------------------------------------------------|--|--|--|--|--|--|
| KESSON<br>Empowering Heat                                                                                                    | Clear Claim Connection <sup>™</sup>                                                                                                    |  |  |  |  |  |  |
|                                                                                                    | McKesson Edit Development Glossary About Help Lo                                                                                                    |  |  |  |  |  |  |
|                                                                                                    | New Claim   Current Claim   Review Claim Audit Results                                                                                                    |  |  |  |  |  |  |
| <b>nquiry:</b><br>Vhy was pro                                                                                                    | cedure 36000 disallowed?                                                                                                    |  |  |  |  |  |  |
| Procedure                                                                                                    | Description                                                                                                    |  |  |  |  |  |  |
| 36000                                                                                                    | INTRODUCTION OF NEEDLE OR INTRACATHETER, VEIN                                                                                                    |  |  |  |  |  |  |
| 10140                                                                                                    | INCISION AND DRAINAGE OF HEMATOMA, SEROMA OR FLUID COLLECTION                                                                                                    |  |  |  |  |  |  |
| ICPCS/CPT (<br>imilar proce<br>ion-physicia<br>Dccasionally,<br>should not b<br>iode is repo<br>of this code<br>dentifying H<br>iession by t<br>ICPCS/CPT (<br>hese HCPCS<br>represents a<br>the procedur<br>the same being | iodes have been written as precisely as possible to not only describe a specific procedue but to also avoid describing<br>dures which are already defined by other HCPCS/CPT codes. When a HCPCS/CPT code is reported, the physician or<br>n provider must have performed all of the services noted in the descriptor unless the descriptor states otherwise.<br>a HCPCS/CPT code descriptor will identify certain services that may or may not be included. A HCPCS/CPT code<br>e reported out of the context for which it was intended. When the procedure described the column two HCPCS/CPT ted with the procedure described by the column one HCPCS/CPT code, reporting the former code represents a misuse<br>, and separate payment is not allowed. In order to provide a sufficiently broad listing of descriptive terms and<br>CPCS/CPT codes, certain services or procedures are listed which would not reasonably be performed at the same<br>he same provider on the same beneficiary. In the case of the column one HCPCS/CPT code and the column two<br>code, it would be unreasonable to expect these services to be performed at a single patient encounter and, therefore,<br>if CPT codes have been paired together as edits. This procedure code was denied either because the procedure<br>descriptor of another procedure code performed on the same date, by the same provider on the same beneficiary or<br>e could not have reasonably been performed with another procedure during the same session by the same provider on<br>heficiary. |  |  |  |  |  |  |
| Therefore, print<br>ne information<br>nit medical ci                                                                                                    | ocedure 36000 is disallowed.<br>Copyright © 2008 McKesson Corporation and/or one of its subsidiaries. All Rights Reserved.<br>CPT only © 2007 American Medical Association. All Rights Reserved.<br>I provided herein is confidential and solely for the use of the authorized provider practice, and is not intended to describe, designate o<br>are to be provided or procedures to be performed. The user accepts responsibility for and acknowledges that it will exercise its own<br>tament and shall be called responsible for curch use. Any unpatcherized use disclosure or disclosure provided to the performed.                                                                                                    |  |  |  |  |  |  |

### Clear Claim Connection – sample Clinical Edit Clarification Response

- 10. After reviewing the information, do one of the following:
- a. Click **New Claim** to return to the *Claim Entry* window. All claim data entered in the window is deleted, so you can start with a new claim.
- b. Click Current Claim to return to the Claim Entry window. The data previously typed in the window is not deleted.
- c. Click **Review Claim Audit Results** to return to the *Claim Audit Results* window. This option enables you to review additional lines that were disallowed.
- d. Click Logoff to exit the Clear Claim Connection tool.

<u>Continue</u>

### **Data entry fields**

The following table describes the entry fields available on the *Claim Entry* window.

### Claim entry field descriptions

| Field Name                    | Description                                                            | Default Value                                        |
|-------------------------------|------------------------------------------------------------------------|------------------------------------------------------|
| Gender                        | This is the member's gender; options are <b>Male</b> or <b>Female.</b> | There is no default. This is a required entry field. |
| Date of Birth                 | This is the member's date of birth; format = mm/dd/<br>yyyy.           | There is no default. This is a required entry field. |
| Procedure                     | This is the procedure code for the claim.                              | There is no default. This is a required entry field. |
| Mod 1, Mod 2, Mod 3,<br>Mod 4 | These are the modifiers for the claim.                                 | There is no default. Entry of modifiers is optional. |
| Units                         | Enter the total number of units per line.                              | The default is one unit.                             |
| Date of Service From          | Enter the "from date of service" from the claim.                       | The default is the current date.                     |
| Date of Service Thru          | Enter the "to date of service" from the claim.                         | The default is the current date.                     |
| Place of Service              | Select the appropriate Place of Service from the list.                 | The default is <b>11-Office</b> .                    |

The OMPP appreciates your cooperation and your continued participation as providers in the IHCP.

### QUESTIONS?

If you have questions about this publication, please contact Customer Assistance at (317) 655-3240 in the Indianapolis local area or toll-free at 1-800-577-1278.

### COPIES OF THIS PUBLICATION

If you need additional copies of this publication, please <u>download them</u> from indianamedicaid.com. To receive e-mail notifications of future IHCP publications, <u>subscribe</u> to the IHCP E-mail Notifications.